# How to submit technology work order

http://woboe.samanage.com

Samanage is district's technology work order system. It's a replacement for Zendesk. Please follow the steps below to login and submit your technology work orders.

- 1) Go to http://woboe.samanage.com
  - a) You can also click on the link on district's web site under For Staff, Tech Support/Work Orders

| 1 1 1 Attps://woboe.samanage.com/login | C Q Search | ☆ |
|----------------------------------------|------------|---|
|                                        |            |   |

woboe

|                     | Sign in                                              |
|---------------------|------------------------------------------------------|
| DO NO<br>Emai Here. | OT PUT USER NAME/PASS<br>INSTEAD CLICK ON G+ SIGN IN |
| Password            |                                                      |
| SIGN IN             | g+ Sign in                                           |

#### 2) Enter your @westorangeschools.org username and click NEXT

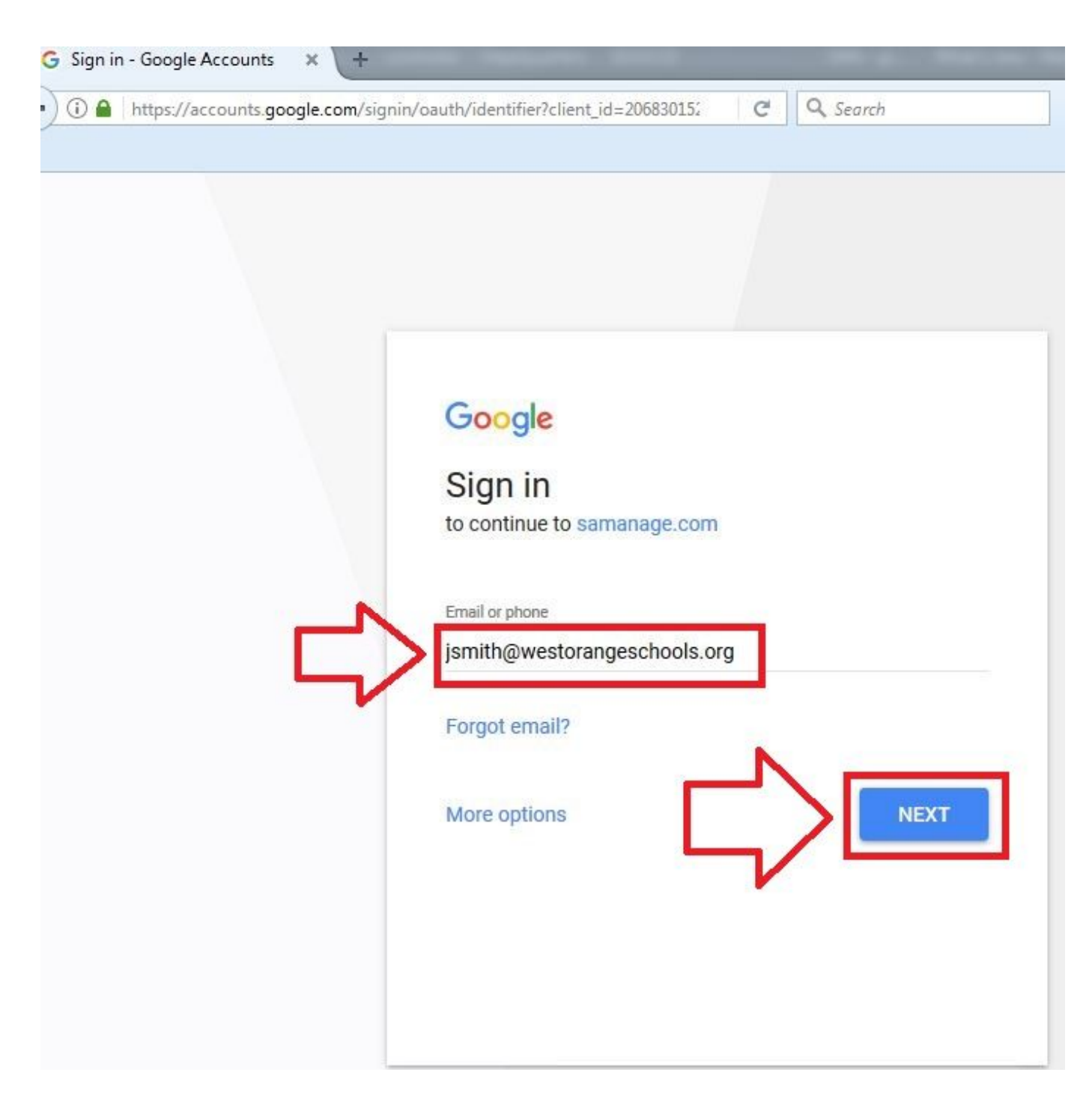

#### 3) Click ALLOW

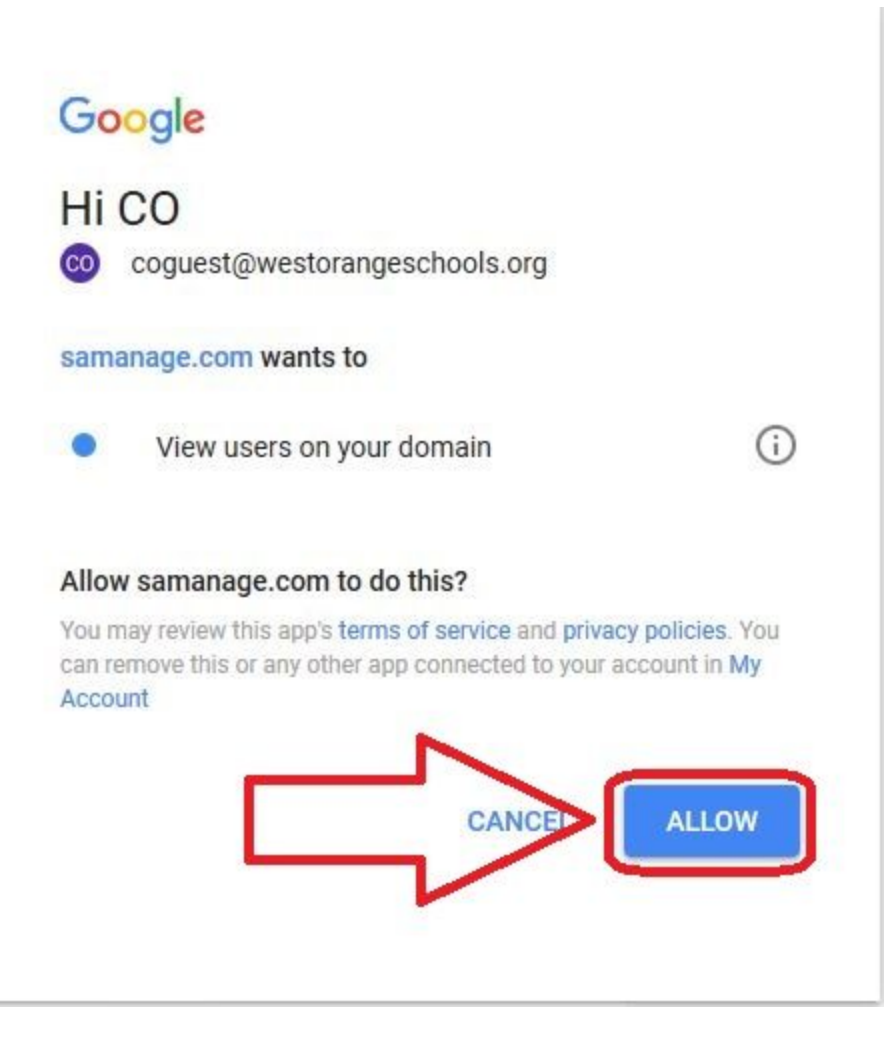

## 4) Fill in all the required field and click **Create new incident**

|                                                          | Home My Service T | Tasks My Requests | New Incident |          |          |
|----------------------------------------------------------|-------------------|-------------------|--------------|----------|----------|
| New Incident                                             |                   |                   |              |          |          |
| Add CC<br>Title                                          |                   |                   |              |          |          |
| Description<br>B I <u>U</u> :≡ :≡ co La                  |                   |                   |              |          |          |
|                                                          |                   |                   |              |          |          |
| Category * Select  Priority Medium  Computer Name Room # |                   |                   |              | Site * [ | Select v |
| Attach files Create New Incident                         |                   |                   |              |          |          |

### 5) You can see all your submitted requests under My Requests

| •         |          | Hor                                   | me My Service Tasks My Request | s New Incident |              |              |          |          |
|-----------|----------|---------------------------------------|--------------------------------|----------------|--------------|--------------|----------|----------|
| My F      | Requests |                                       |                                |                |              |              |          |          |
| All reque | sts 💌    |                                       |                                |                |              |              |          |          |
| = 4       | STATE    | TITLE                                 | CATEGORY                       | SUBCATEGORY    | ASSIGNED TO  | REQUESTED BY | PRIORITY | DUE DATE |
| 14        | New      | my computer won't boot<br>High School | Computer Issue                 | Desktop        | WOHS Support | G CO Guest   | Medium   |          |
|           |          |                                       |                                | Displaying 1   |              |              |          | Results  |

There are mobile apps for SAmanage as well. You can download it from the app store or google play.

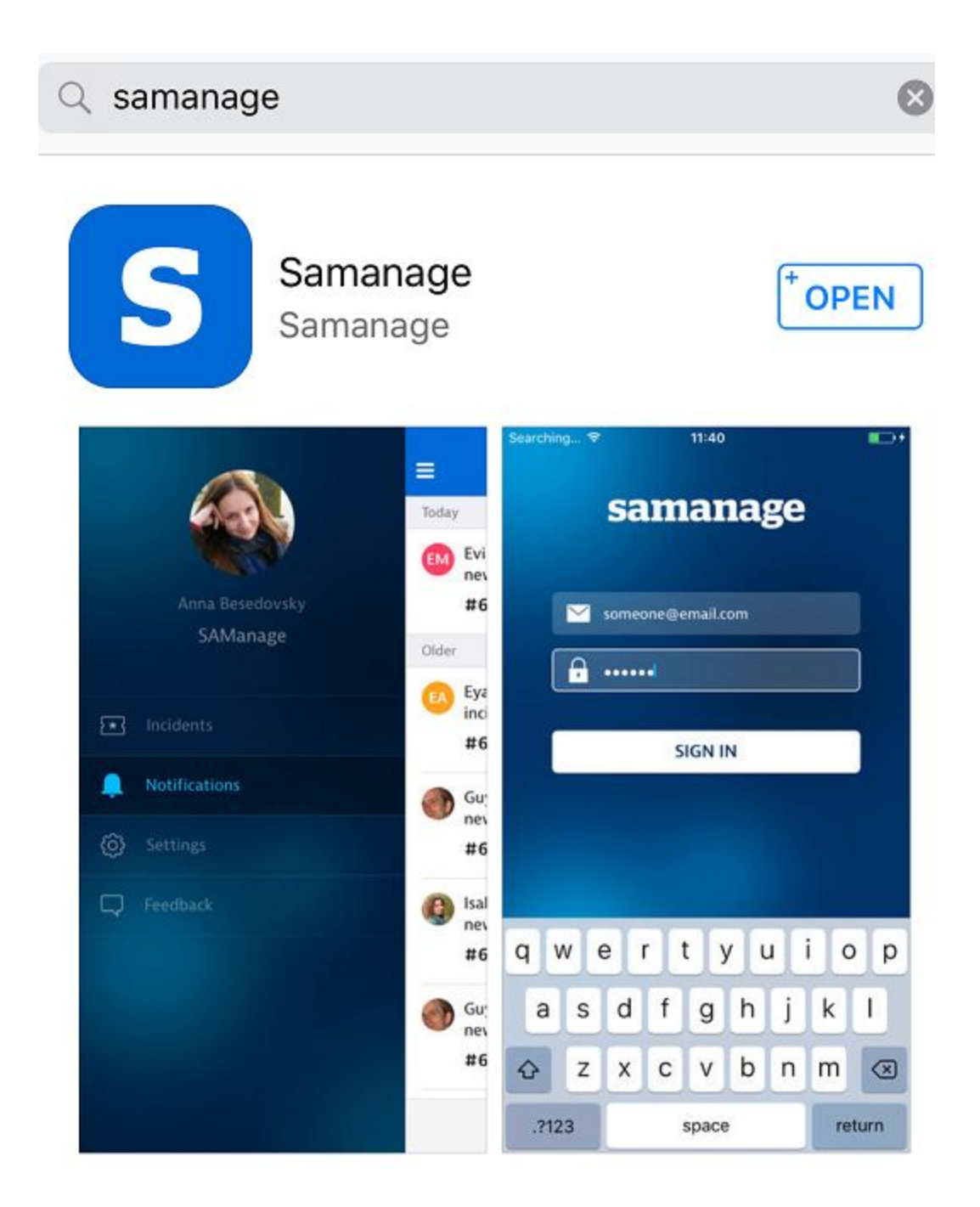